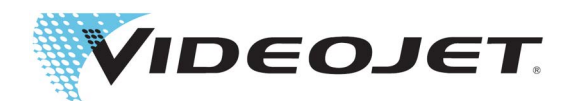

# **SIMPLICITY**<sup>TM</sup>

# Módulo de fluxo de trabalho Scan2Run™

P/N 463201-05 Revisão AB, março 2023 Copyright março 2023, Videojet do Brasil. (neste, denominada Videojet). Todos os direitos reservados.

Este documento é de propriedade da Videojet do Brasil e contém informações confidenciais e de propriedade da Videojet. É estritamente proibida a cópia, a utilização ou a divulgação não autorizada deste documento sem o consentimento prévio por escrito da Videojet. Scan2Run<sup>™</sup>e SIMPLiCITY<sup>™</sup> são marcas registradas da Videojet Technologies Inc.

#### Videojet do Brasil

Alphaville, São Paulo, Brasil Wood Dale, IL Espanha,60191-1073 EUA www.videojet.com Telefone: 11 4689-7273 Fax: 1-800-582-1343 Fax internacional: 630-616-3629 Escritórios - EUA: Atlanta, Chicago, Los Angeles, Filadélfia Internacional: Canadá, França, Alemanha, Irlanda, Japão, Singapura, Holanda, Reino Unido **Distribuidores mundiais** 

## Sumário

| Seção 1 Instalação do Módulo de fluxo de trabalho Scan2Run                               | 1-1  |
|------------------------------------------------------------------------------------------|------|
| 1.1 Introdução                                                                           | 1-1  |
| 1.2 Instalando o Módulo de fluxo de trabalho                                             | 1-1  |
| Seção 2 Configuração do Scan2Run                                                         | 2-1  |
| 2.1 Peças de reposição                                                                   | 2-1  |
| 2.2 Procedimento de configuração RS232/USB                                               | 2-1  |
| 2.3 Configuração dos marcadores                                                          | 2-3  |
| 2.4 Configuração de teste                                                                | 2-4  |
| 2.4.1 Criar um novo trabalho para teste                                                  | 2-4  |
| 2.4.2 Leitor de código de barras/Programação de origem de dados                          | 2-7  |
| 2.4.3 Programa de teste                                                                  | 2-8  |
| 2.4.4 Configuração de teste                                                              | 2-10 |
| Seção 3 Programando o leitor                                                             | 3-1  |
| 3.1 Como programar o leitor de código de barras para enviar o prefixo STX e o sufixo ETX | 3-1  |
| 3.2 Como criar um código de barras usando o site                                         | 3-6  |
| 3.3 Códigos de barras adicionais                                                         | 3-8  |

### Seção 1 Instalação do Módulo de fluxo de trabalho Scan2Run

#### 1.1 Introdução

O Módulo de fluxo de trabalho Scan2Run permite que o usuário selecione um trabalho e forneça dados de trabalho variáveis usando um leitor de código de barras portátil conectado à impressora.

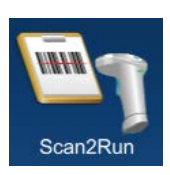

O leitor de código de barras pode ser conectado à impressora através de conexão serial USB ou RS232.

Para obter mais informações, entre em contato com o atendimento ao cliente da Videojet ou com seu distribuidor local. Como alternativa, consulte o Portal de fluxo de trabalho VideojetConnect<sup>™</sup> para obter informações.

#### 1.2 Instalando o Módulo de fluxo de trabalho

A ferramenta download do software permite que o usuário instale, desinstale e atualize o Módulo de fluxo de trabalho.

Para instalar o Módulo de fluxo de trabalho, siga as etapas abaixo:

**1.** Ligue a impressora. A impressora ligará e, após a conclusão, a tela inicial será exibida. A impressora será colocada no modo DESLIGAMENTO, conforme mostrado em Figura 1-1.

| Bem-vind  | o(a)                               | e                                 |          | 18:13 27/08/18 |
|-----------|------------------------------------|-----------------------------------|----------|----------------|
|           | DESLIC<br>Videojet<br>DEFAULT LINE | GAR                               |          | Iniciar jato   |
| nício     |                                    |                                   |          |                |
| Trabalhos | VI.                                | DEI                               | ٦J       | ET             |
| Ajustar   |                                    |                                   |          |                |
| <b>C</b>  | Contador de<br>Produtos do Lote    | Contador de<br>Impressões do Lote | Diluente | Ink            |
|           | 0                                  |                                   |          |                |
| Login     | Disponibilidade da<br>Impressora   | Produtos por Minuto               | 98%      | 100%           |
|           | n/a<br>Últimos 30 dias             | 0                                 | 9d 20h   | 5d 19h         |

Figura 1-1: Tela inicial

#### Instalação do Módulo de fluxo de trabalho Scan2Run

**2.** Toque no botão *Login* e defina a função para o nível de usuário Admin. Digite a senha necessária (padrão = 3333) para fazer o login no sistema (Figura 1-2).

| Bem-vindo(a | a)                     | 18:14 27/08/18 |
|-------------|------------------------|----------------|
|             | DESLIGAR               |                |
|             | Videojet               | Iniciar jato   |
|             | DEFAULT LINE           |                |
|             |                        |                |
| Início      | Fazer login no sistema |                |
|             |                        |                |
|             | Função                 |                |
| Trabalhos   |                        |                |
| 4           |                        |                |
| Ajustar     |                        |                |
|             |                        |                |
| <b>Q</b>    |                        |                |
| Ferrame     |                        |                |
| [ []→]      |                        |                |
| Login       |                        |                |
|             |                        |                |
|             |                        |                |
|             |                        |                |

Figura 1-2: Tela Login

**3.** Navegue até *Ferramentas* > *Download de software* > *Instalar módulos de fluxo de trabalho,* conforme mostrado em Figura 1-3.

| Download do software                          |                       |                                  |  |  |
|-----------------------------------------------|-----------------------|----------------------------------|--|--|
| Instalar módulo(s) de<br>fluxo de trabalho    | Selecionar<br>unidade | Dispositivo USB 1                |  |  |
| Desinstalar módulo(s)<br>de fluxo de trabalho | Módulo(s) de          | fluxo de trabalho disponível(is) |  |  |
| Fazer upgrade do software do sistema          | Scan2Run<br>1.1.24923 |                                  |  |  |
| Realize o downgrade do software d             |                       |                                  |  |  |
| Conecte-se ao<br>Videojet Workflo             |                       |                                  |  |  |
| Informações sobre a<br>impressora             |                       |                                  |  |  |
|                                               |                       | Instalar                         |  |  |

Figura 1-3: Download do software

- 4. Selecione a unidade desejada na lista suspensa.
- 5. Toque no botão Instalar para iniciar o procedimento de instalação.

A instalação do Módulo de fluxo de trabalho Scan2Run na impressora está completa. Agora, a impressora será reiniciada.

**Nota**: Após a reinicialização, a impressora exibirá um alerta de manutenção informando que a instalação do Módulo de fluxo de trabalho Scan2Run foi bem-sucedida.

#### 2.1 Peças de reposição

As peças abaixo são necessárias para cada aplicativo e são solicitadas separadamente.

| Número de peça | Descrição da Peça                 | Quantidade |
|----------------|-----------------------------------|------------|
| Kit RS232      |                                   |            |
| MS0965-17      | Kit de leitor de código de barras | 1          |
| MS1371         | Adaptador de cabo                 | 1          |
| 611197         | RS232 Conector do gabinete        | 1          |
| Kit USB        |                                   |            |
| MS0965-USB     | Kit de leitor de código de barras | 1          |

*Tabela 2-1: Lista de peças* 

#### 2.2 Procedimento de configuração RS232/USB

#### Para configuração RS232:

**1.** Navegue até *Ferramentas* > *Scan2Run* e marque a caixa de seleção para ativar o Módulo de fluxo de trabalho Scan2Run, conforme mostrado em Figura 2-1.

*Nota: Verifique se o leitor de código de barras está conectado à impressora por meio do conector RS232.* 

| Scan2Run™                  |                      |                                       |  |  |
|----------------------------|----------------------|---------------------------------------|--|--|
| Configurações<br>externas) | Ativar o<br>Scan2Run |                                       |  |  |
| Marcadores                 | Tipo de leitor       | USB 🗸 Número                          |  |  |
| Teste                      | Conexão              | None                                  |  |  |
| Licenciamento              | Acesse a ferrame     | Acesse a ferramenta de comunicações e |  |  |
| Sobre                      | configure o leitor   | de código de barras.                  |  |  |
|                            |                      |                                       |  |  |
|                            |                      |                                       |  |  |
|                            |                      |                                       |  |  |

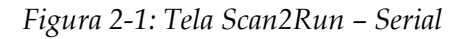

2. Defina o tipo de leitor para Serial para conexão RS232.

**3.** Navegue até *Ferramentas* > *Comunicações*> *COM5* e defina o protocolo como *Scan2Run* na lista suspensa, conforme mostrado em Figura 2-2.

*Nota:* Certifique-se de que as configurações da conexão RS232 estejam corretas.

| Comunicações                   |                           |          |   |  |
|--------------------------------|---------------------------|----------|---|--|
| Idioma                         | Velocidade de transmissão | 115200   | • |  |
| Reconhecimento de<br>impressão | Bits de dados             | 8        | - |  |
| Transmitir campo               | Bits de paridade          | Nenhum   | • |  |
| CijLan1                        | Controle de fluxo         | Nenhum   | • |  |
| COM5                           | Bits de parada            | 1        | • |  |
| COM6                           | Protocolo                 | Scan2Run | • |  |
| COM7                           |                           |          |   |  |
| COM8                           | •                         |          |   |  |

Figura 2-2: Tela Comunicações

**4.** Navegue até *Ferramentas > Scan2Run> Configurações* e confirme se a conexão está definida como COM5.

#### Para configuração USB:

**1.** Navegue até *Ferramentas* > *Scan2Run* e toque a caixa de seleção para ativar o Módulo de fluxo de trabalho Scan2Run, conforme mostrado em Figura 2-3.

Nota: Verifique se o leitor de código de barras está conectado à impressora por meio do conector USB.

| © Scan2Run™                |                      |                 |  |  |
|----------------------------|----------------------|-----------------|--|--|
| Configurações<br>externas) | Ativar o<br>Scan2Run |                 |  |  |
| Marcadores                 | Tipo de leitor       | ✓ USB Número de |  |  |
| Teste                      |                      |                 |  |  |
| Licenciamento              |                      |                 |  |  |
| Sobre                      |                      |                 |  |  |
|                            |                      |                 |  |  |
|                            |                      |                 |  |  |
|                            |                      |                 |  |  |

Figura 2-3: Tela Scan2Run – USB

2. Defina o tipo de leitor para *USB*, conforme mostrado em Figura 2-3.

#### 2.3 Configuração dos marcadores

Navegue até *Ferramentas* > *Scan2Run* > *Marcadores* para definir os caracteres principais do código de barras, conforme mostrado em Figura 2-4.

- **Nota:** Os caracteres principais são os identificadores dos dados encontrados no código de barras. Se todos estiverem vazios, o Scan2Run lerá o código de barras e usará os dados lidos como o nome do trabalho a ser selecionado da memória.
- *Nota:* Letras ou símbolos podem ser usados nos campos do marcador. Esses caracteres serão lidos e removidos para que não sejam impressos na saída.
- *Nota:* O trabalho e os marcadores de dados permitem que o usuário use o mesmo leitor para fins de atualização de dados de campo do usuário e seleção do trabalho.

| Sca                        | n2Run™                 |    |
|----------------------------|------------------------|----|
| Configurações<br>externas) | Marcador de trabalho   | !  |
| Marcadores                 | Marcador de<br>dados 1 | @  |
| Teste                      | Marcador de<br>dados 2 | #  |
| Licenciamento              | Marcador de dados 3    | \$ |
| Sobre                      | Marcador de<br>dados 4 | %  |
|                            |                        |    |
|                            |                        |    |
|                            |                        |    |

Figura 2-4: Tela Scan2Run – Marcadores

A tela Marcadores fornece o acesso às seguintes opções, conforme mostrado em Tabela 2-2.

| Opção                   | Descrição                                                                                                    |
|-------------------------|----------------------------------------------------------------------------------------------------|
| Marcador de<br>trabalho | O marcador de trabalho é um identificador exclusivo que pode ser incluído no<br>início de cada sequência de caracteres dos dados do código de barras<br>digitalizado. O identificador permite que a impressora detecte os dados como<br>um nome de trabalho na memória da impressora. A impressora executará<br>funções de seleção do trabalho se os dados do código de barras digitalizado<br>forem um nome de trabalho. |
| Marcador de<br>dados 1  | O marcador de dados é um identificador exclusivo que pode ser incluído no<br>início de cada sequência de caracteres dos dados do código de barras<br>digitalizado. O identificador permite que a impressora detecte os dados como                                                                                                    |
| Marcador de<br>dados 2  | dados de campo do usuário. A impressora atualizará dinamicamente os campos<br>do trabalho atual se os dados do código de barras digitalizados forem dados do<br>campo do usuário.                                                                                                    |
| Marcador de<br>dados 3  | Por exemplo, o símbolo "@" identificará os dados do leitor de código de barras<br>no início da leitura dos dados. Esses dados serão colocados no campo do<br>usuário.                                                                                                    |
| Marcador de<br>dados 4  | <b>Nota:</b> Os marcadores de dados se correlacionam aos campos solicitados pelo usuário na ordem em que os campos solicitados foram adicionados à mensagem.                                                                                                    |

Tabela 2-2: Marcadores

#### 2.4 Configuração de teste

#### 2.4.1 Criar um novo trabalho para teste

**1.** Toque no botão *Trabalhos* e a tela com a lista de trabalhos será aberta como mostrado em Figura 2-5.

| Admin     |                          |                 | 20:28             | 11/09/18     |
|-----------|--------------------------|-----------------|-------------------|--------------|
|           | DESLIGAR                 |                 |                   |              |
|           | Videojet<br>DEFAULT LINE |                 |                   | Iniciar jato |
| Início    | + Novo 🛛 🔍               | Classificar por | Nome              | -            |
|           | test2<br>Test2_Job       |                 |                   |              |
| Trabalhos | test6<br>Test6_Job       |                 |                   |              |
| Ajustar   | Videojet                 |                 |                   |              |
| 8         | VIDEOJET 6               |                 |                   | Ų            |
| Ferrame   |                          |                 |                   |              |
| E         | VIDE                     | $\cup \cup $    |                   |              |
|           | Excluir Renomear         | Edita           | Execut<br>traball | tar<br>no    |

Figura 2-5: Tela Lista de trabalhos

**2.** Toque no botão + *Novo* para criar um novo trabalho. A tela Configurações de trabalho é aberta, como mostrado em Figura 2-6.

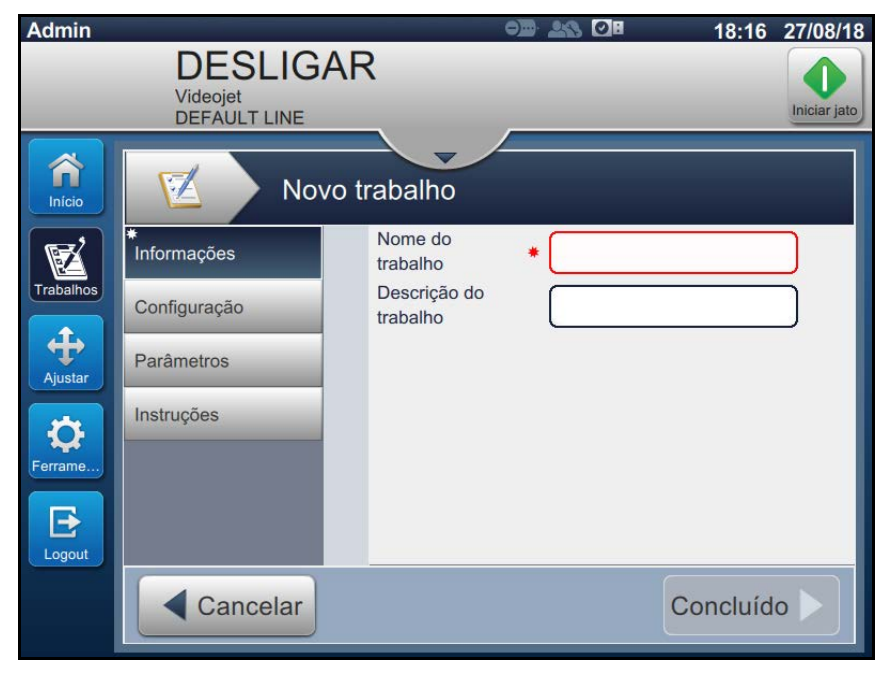

Figura 2-6: Tela Informações

**3.** Toque a caixa de texto Nome do trabalho para inserir o nome do novo trabalho. A tela Nome do trabalho é aberta.

Nota: O usuário também pode fornecer a descrição do novo trabalho.

- 4. Entre no VIDEOJET usando o teclado do utilitário e toque no botão Aceitar.
- Toque no botão *Concluído* na tela Configurações do trabalho.
  *Nota:* O usuário também pode alterar configuração, parâmetros e detalhes da instrução.
- 6. A tela Editor de trabalhos é aberta, como mostra a Figura 2-7.

| VIDEOJET                      |                        | Configurações |
|-------------------------------|------------------------|---------------|
|                               |                        |               |
| <b>i</b> Pressione + para adi | icionar o primeiro can | про.          |
|                               |                        |               |
|                               | _                      |               |
| Voltar                        | Salva                  | Salvar 🕨      |

Figura 2-7: Tela Editor de trabalhos

7. Toque no botão + e selecione o texto, conforme mostrado em Figura 2-8. Toque no botão OK.

| Tipo de campo  |    |
|----------------|----|
| <b>A</b>       |    |
| Campo de texto |    |
| Data           |    |
| Hora           |    |
| Contador       |    |
| •              |    |
| Cancelar       | ок |

Figura 2-8: Adicionar opções de campo

8. Defina o tipo de texto como Solicitado pelo usuário, conforme mostrado em Figura 2-9 e salve o campo.

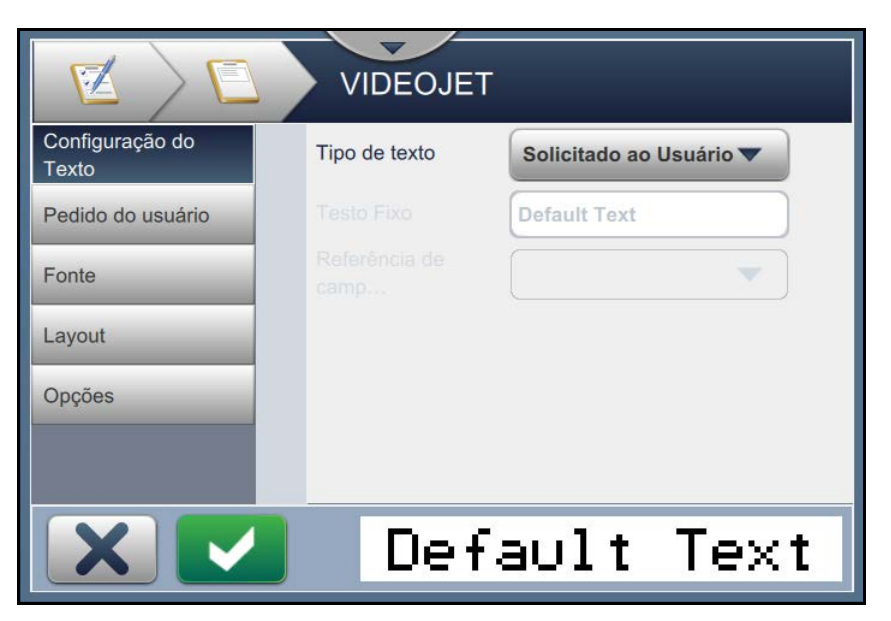

Figura 2-9: Tela Configurações de campo

**9.** Crie outro campo de texto, execute Etapa 7 à Etapa 8 e a tela do Editor de trabalhos aparecerá como mostrada em Figura 2-10.

| VIDEOJET      | Configurações<br>de Trabalho |
|---------------|------------------------------|
| + 🖉 🗘 😣 🔤     | ▶ 🖻   🔍 🛃                    |
| Default TextD | efault Text                  |
|               |                              |
|               |                              |
|               |                              |
| Voltar        | Salva Salvar                 |

Figura 2-10: Tela Editor de trabalhos

- **10.** Toque no botão *Salvar* para salvar o trabalho.
- **11.** Agora, o trabalho estará disponível na lista de trabalhos. Selecione o trabalho e clique no botão *Executar trabalho*.

**12.** Clique no botão *Carregar trabalho* para carregar o trabalho. A Tela inicial é aberta, conforme mostrado em Figura 2-11.

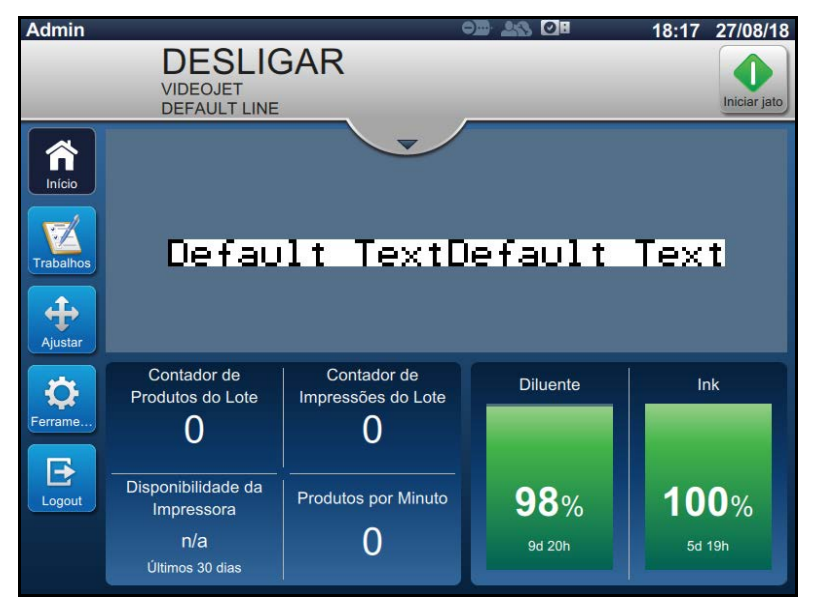

Figura 2-11: Tela inicial

13. Execute a Etapa 1 à Etapa 12 a fim de criar um novo trabalho chamado MESSAGE1.

#### 2.4.2 Leitor de código de barras/Programação de origem de dados

Os dados do código de barras devem ter o seguinte prefixo e sufixo para que possam ser detectados pelo leitor de código de barras.

- Início do caractere de texto STX ou hexadecimal 00x02
- Fim do caractere de texto ETX ou hexadecimal 00x03
- Os caracteres enviados devem estar em caracteres ASCII

Por exemplo, os dados do código de barras: [02]!VIDEOJET[03]

[02] = Início do caractere de texto STX

[03] = Fim do caractere de texto ETX

Este exemplo selecionará o trabalho "VIDEOJET" da memória da impressora na Lista de trabalhos.

*Nota:* Os dados diferenciam maiúsculas e minúsculas, portanto, se o trabalho for armazenado como "videojet", ele não será recuperado da memória, o nome deverá ser "VIDEOJET".

#### 2.4.3 Programa de teste

#### 2.4.3.1 Exemplo 1

Os dados do código de barras: [02]!VIDEOJET[03]

Este exemplo selecionará o trabalho "VIDEOJET" da memória da impressora na lista de trabalhos.

*Nota*: Esses dados fazem distinção entre maiúsculas e minúsculas, portanto, se o trabalho for armazenado como "videojet", ele não será recuperado da memória. O nome deve ser "VIDEOJET".

| Aessage [02]/MEOJET[03]                                                                 |               |                  |
|-----------------------------------------------------------------------------------------|---------------|------------------|
| Send Message Carriage Return Nozzle Switch Tab Null Unicode Apply                       | Clear Message | Clear Responses  |
| Insert      Insert        Msg      Printer Model In Use:          VJ 1610 Excel Printer | Et            | hernet Connected |
| essages and Commands Sent and Stored to File:                                           |               |                  |
| ommands and Messages Sent:                                                              |               |                  |
| ommands and Messages Sent:                                                              |               |                  |
| commands and Messages Sent:<br>commands Received:<br>rinter Response:                   |               |                  |

Figura 2-12: ESI Tester – Exemplo 1

Usando o programa ESI Tester para enviar os caracteres de controle RS-232 e o texto ASCII para a impressora.

#### 2.4.3.2 Exemplo 2

Os dados do código de barras: [02]@1234567890[03]

Este exemplo preencherá o campo de usuário 1 (primeiro trabalho inserido) com os caracteres de "1234567890".

| Videojet Technologies Communication Tester (ESI Tester) - V10.1                                          |                    |
|----------------------------------------------------------------------------------------------------|--------------------|
| Eile Query Control Attributes Fonts Inserts Options Iools Quick Test Help                                |                    |
| Message [02]@1234567890[03]                                                                              |                    |
| Send Message      Carriage Return      Nozzle Switch      Tab      Null      Unicode Apply      Clear Me | clear Responses    |
| C Insert Use Unicode Characters                                                                          | Ethernet Connected |
| C Msg Printer Model In Use: VJ 1610 Excel Printer                                                        |                    |
| Global: Rev Msg Inv Char Rev Char Rev Barcode Crower CRC Check                                           |                    |
| Message Storage Location:<br>C.\Program Files (x86)\ESI Tester Progam V6.0\String1 bt                    |                    |
| Messages and Commands Sent and Stored to File:                                                           |                    |
|                                                                                                    |                    |
|                                                                                                    |                    |
| Commands and Messages Sent                                                                               |                    |
|                                                                                                    |                    |
| Commands Received:                                                                                       |                    |
| Dista Davara                                                                                             |                    |
|                                                                                                    | A                  |
|                                                                                                    |                    |
|                                                                                                    |                    |
|                                                                                                    |                    |
|                                                                                                    | Product Detect     |
|                                                                                                    |                    |

Figura 2-13: ESI Tester – Exemplo 2

#### 2.4.4 Configuração de teste

Usando o programa ESI Tester ou um leitor de código de barras, a tela de teste permitirá que o operador veja o que o dispositivo externo está enviando para a impressora.

#### Dados enviados do ESI Tester ou do Leitor de código de barras: [02]VIDEOJET[03]

| 🔅 Scan                     | 2Run™                      |                 |
|----------------------------|----------------------------|-----------------|
| Configurações<br>externas) | Ler código de bar          | as              |
| Marcadores                 |                            |                 |
| Teste                      | Tipo de leitor             | Número de série |
| Licenciamento              | Conexão                    | COM5            |
| Sobre                      | Dados lidos                | VIDEOJET        |
|                            | Tipo de dados<br>detectado | Desconhecido    |
|                            |                            |                 |
|                            |                            |                 |

Figura 2-14: Tela de teste 1

- 1. Confirme se os dados digitalizados mostram "VIDEOJET".
- **2.** O Tipo de dado detectado exibe "Desconhecido" porque os dados não contêm um marcador conhecido ou não correspondem ao nome de um trabalho na memória da impressora.

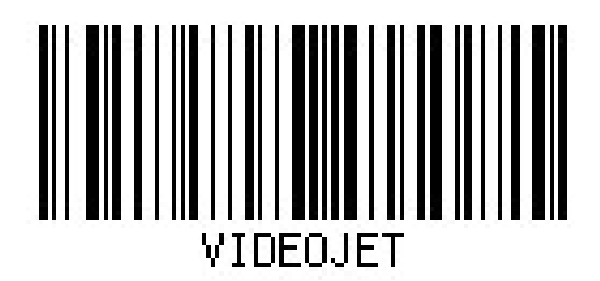

Figura 2-15: Código de barras – Teste 1

Dados enviados do ESI Tester ou do Leitor de código de barras: [02]@1234567890[03]

| © Scan2Run™                |                            |                           |
|----------------------------|----------------------------|---------------------------|
| Configurações<br>externas) | Ler código de bar          | ras                       |
| Marcadores                 | Lei codigo de barras       |                           |
| Teste                      | Tipo de leitor             | Número de série           |
| Licenciamento              | Conexão                    | COM5                      |
| Sobre                      | Dados lidos                | @1234567890               |
|                            | Tipo de dados<br>detectado | Dados solicitados pelo us |
|                            |                            |                           |
|                            |                            |                           |

Figura 2-16: Tela de teste 2

- 1. Confirme se os dados digitalizados mostram "@1234567890".
- **2.** O tipo de dado detectado exibe "Dados solicitados pelo usuário", porque os dados digitalizados estão começando com um "@", que é configurado como um dos marcadores de campo do usuário da impressora.
- **3.** A impressora pode reconhecer os dados como dados solicitados pelo usuário e colocar esses dados no local especificado dentro do trabalho.

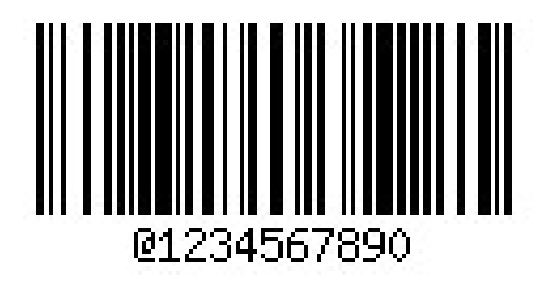

Figura 2-17: Código de barras – Teste 2

Dados enviados do ESI Tester ou do Leitor de código de barras: [02]!MESSAGE1[03]

| © Scan2Run™                |                            |                    |  |
|----------------------------|----------------------------|--------------------|--|
| Configurações<br>externas) | Ler código de barras       |                    |  |
| Marcadores                 |                            |                    |  |
| Teste                      | Tipo de leitor             | Número de série    |  |
| Licenciamento              | Conexão                    | COM5               |  |
| Sobre                      | Dados lidos                | IMESSAGE1          |  |
|                            | Tipo de dados<br>detectado | Dados de trabalhos |  |
|                            |                            |                    |  |
|                            |                            |                    |  |

Figura 2-18: Tela de teste 3

- 1. Confirme se os dados digitalizados mostram "!MESSAGE1".
- **2.** O texto Tipo de dado detectado exibe "Dados do trabalho" porque os dados digitalizados estão começando com um "!", que é configurado como o marcador de trabalho.
- **3.** A impressora pode reconhecer os dados como o nome do trabalho e, então, chamar o trabalho MESSAGE1 da memória da impressora.

**Nota:** Se não houver configuração de marcadores, a impressora assumirá que cada cadeia de dados de entrada representa um nome de trabalho.

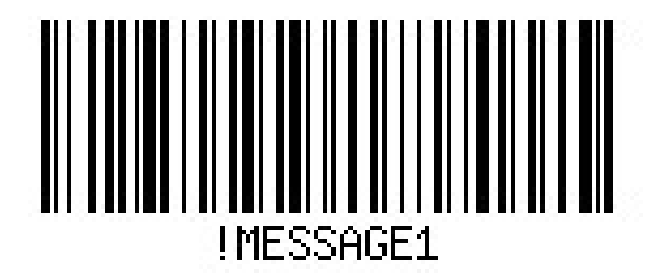

Figura 2-19: Código de barras – Teste 3

# 3.1 Como programar o leitor de código de barras para enviar o prefixo STX e o sufixo ETX

Execute as seguintes tarefas para digitalizar o código de barras usando o leitor de código de barras RS232/USB:

*Nota:* 1) Para o leitor de código de barras RS232, siga a Etapa 1 à Etapa 8. 2) Para o leitor de código de barras USB, siga a Etapa 1 à Etapa 10.

**1.** Entre no modo de programação digitalizando o código de barras *Entrar/Sair do modo de programação*.

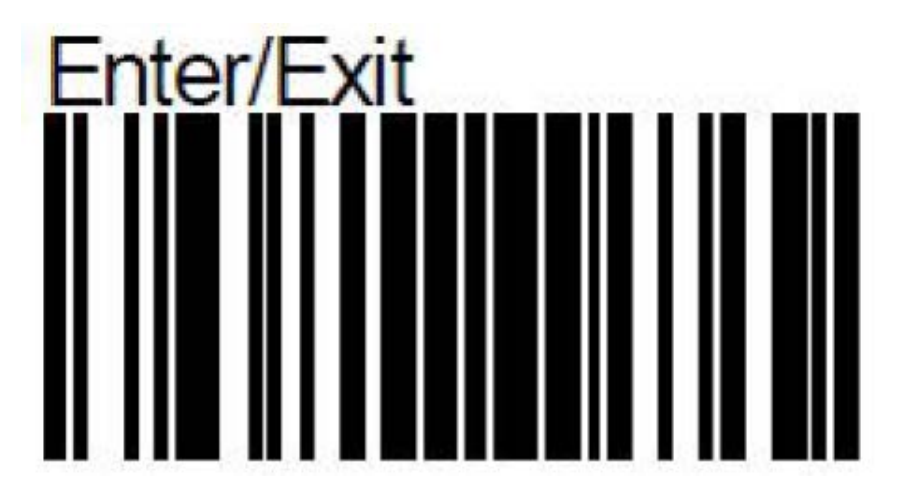

2. Digitalize o código de barras Definir o prefixo.

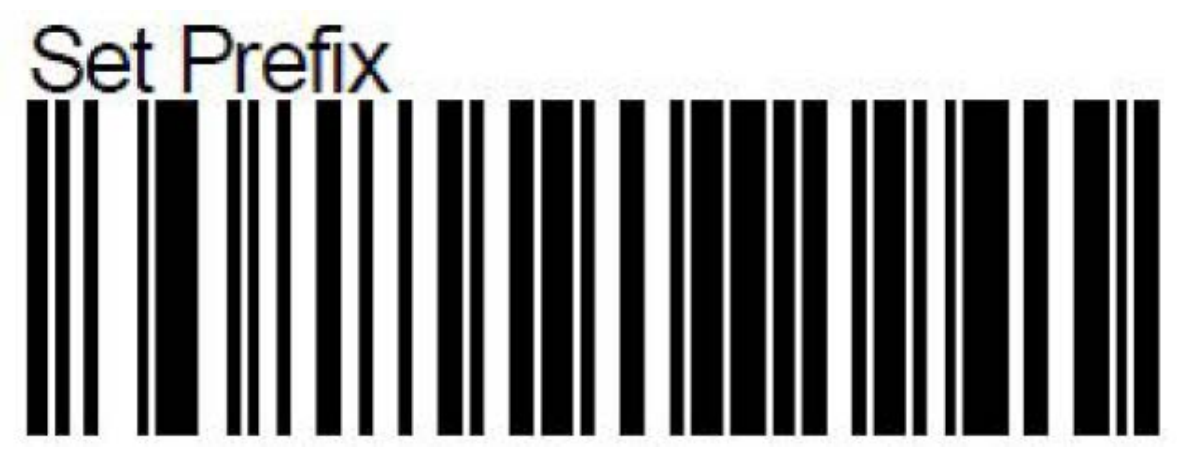

3. Digitalize os códigos de barras "0" e "2". (Hex para STX).

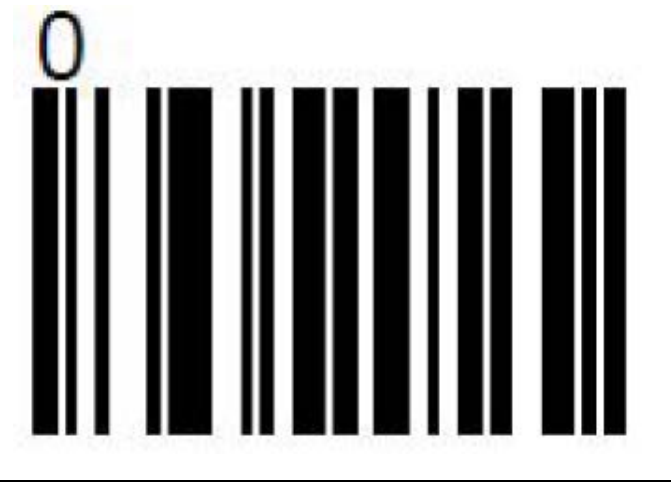

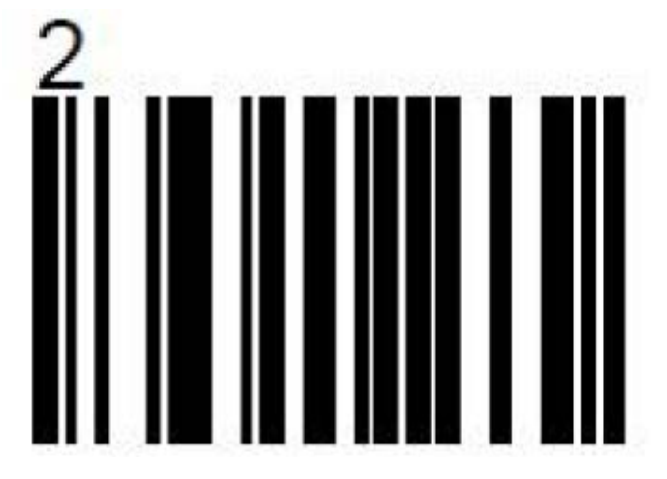

**4.** Salve o prefixo.

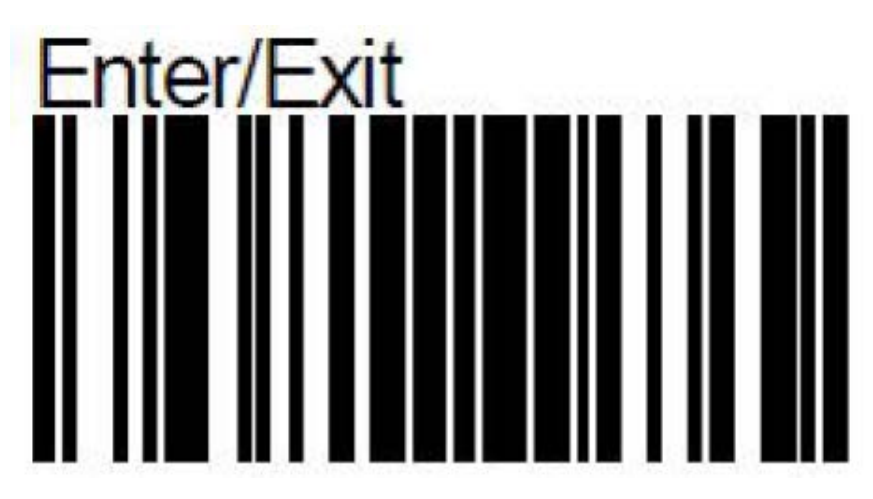

**5.** Entre no modo de programação digitalizando o código de barras *Entrar/Sair do modo de programação*.

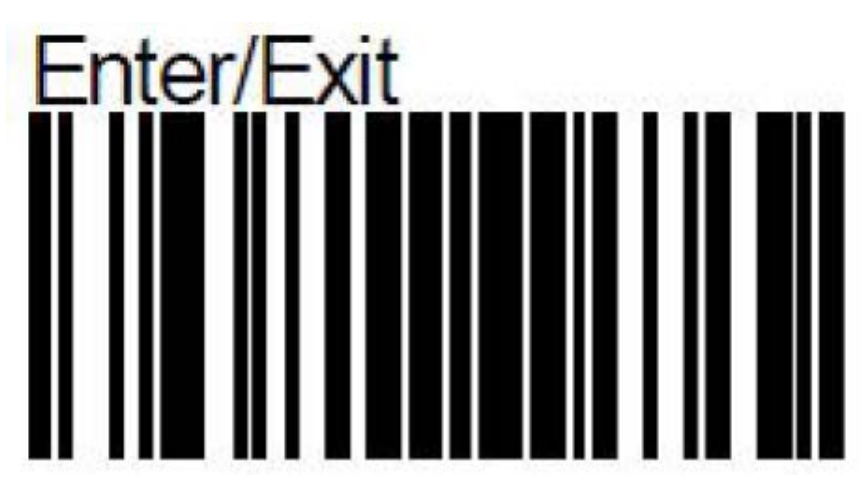

6. Digitalize o código de barras Definir o sufixo.

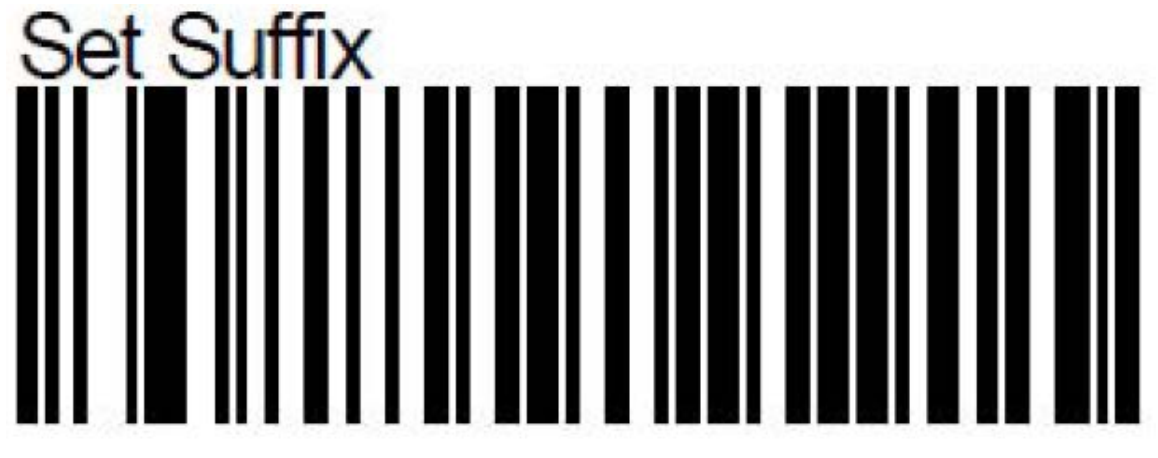

7. Digitalize os códigos de barras "0" e "3". (Hex para ETX).

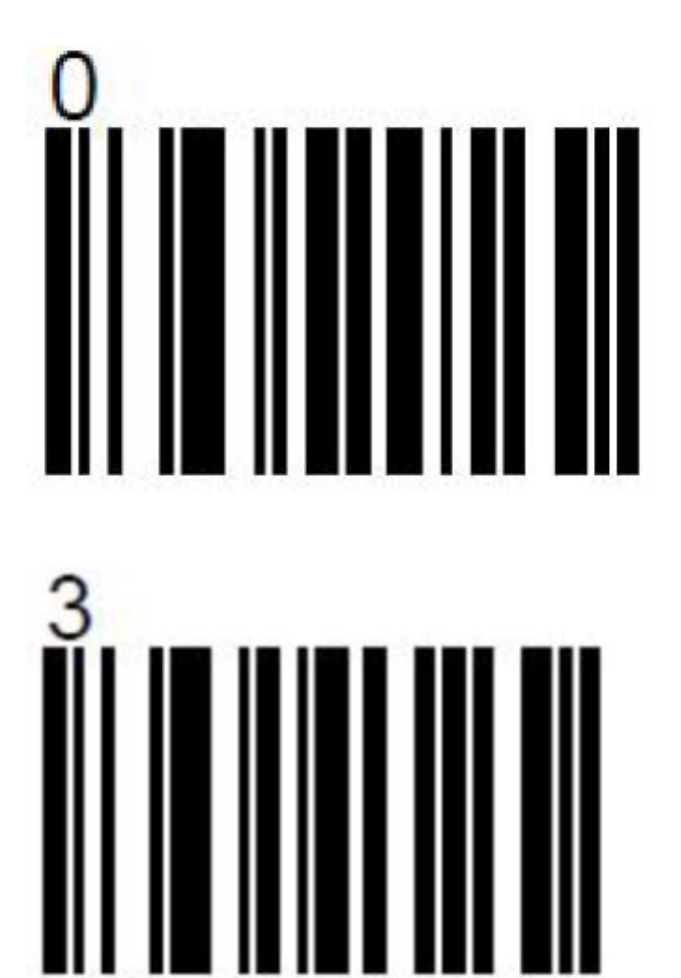

8. Salve o sufixo.

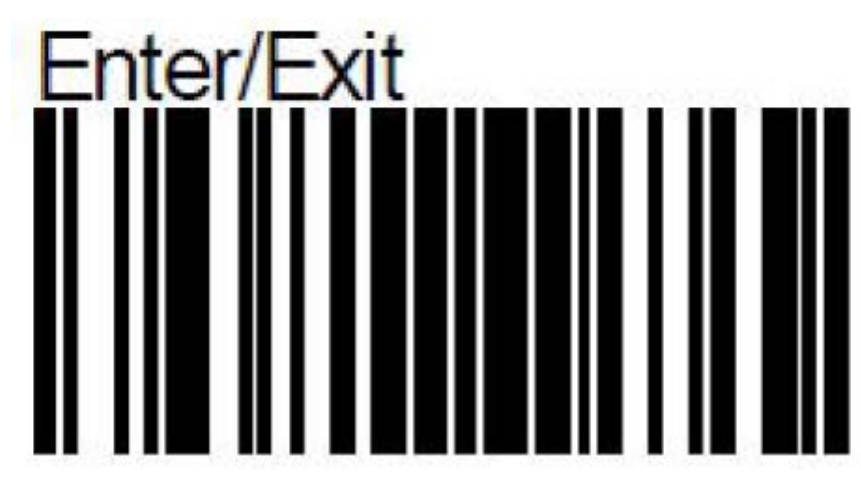

Apenas para leitores USB:

**9.** Ative o envio de caracteres de controle.

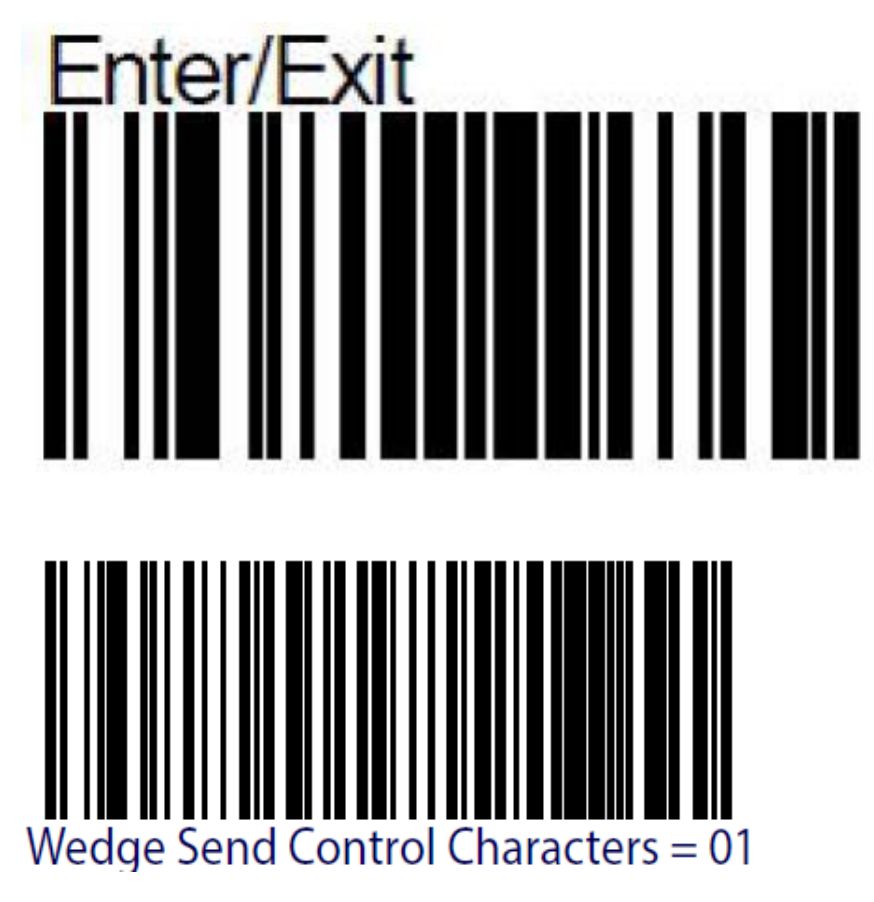

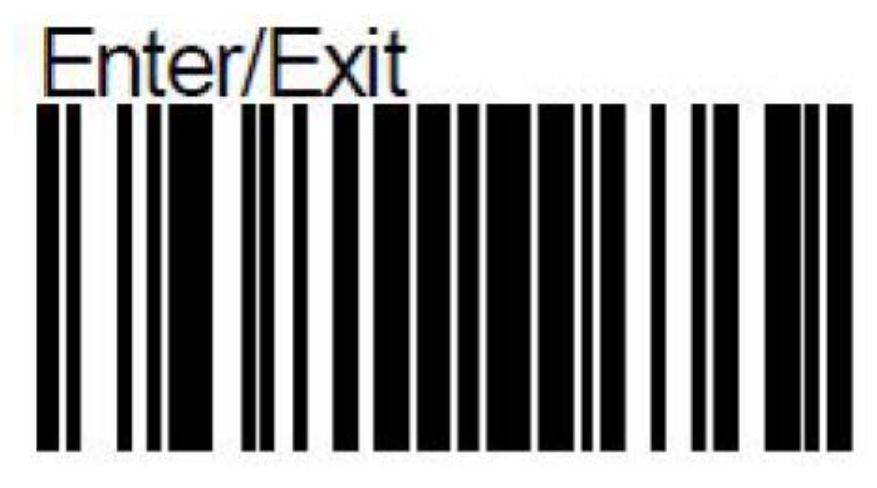

**10.** Teste a saída do leitor USB da seguinte maneira:

- a. Abra o Notepad++.
- **b.** Navegue para *Visualizar* > *Mostrar símbolo*> *Mostrar todos os caracteres*.

| le Edit Search                 | View Encoding Language Settings                                                                                                    | Tools Macro Run                                                      | Plugins Window ?                                                                                             |
|--------------------------------|----------------------------------------------------------------------------------------------------|----------------------------------------------------------------------|----------------------------------------------------------------------------------------------------|
| a 🕒 🖃 🗣 😼<br>A withon GD4100 P | Always on Top<br>Toggle Full Screen Mode<br>Post-It                                                                                                    | F11<br>F12                                                           | ;,,,,,,,,,,,,,,,,,,,,,,,,,,,,,,,,,,,,,                                                                       |
|                                | Show Symbol<br>Zoom<br>Move/Clone Current Document<br>Tab<br>Word wrap<br>Focus on Another View                                                                                   | F8                                                                   | Show White Space and TAB<br>Show End of Line<br>Show All Characters<br>Show Indent Guide<br>Show Wrap Symbol |
|                                | Hide Lines<br>Fold All<br>Unfold All<br>Collapse Current Level<br>Uncollapse Current Level<br>Collapse Level<br>Uncollapse Level<br>Summary                                       | Alt+H<br>Alt+0<br>Alt+Shift+0<br>Ctrl+Alt+F<br>Ctrl+Alt+Shift+F<br>F |                                                                                                    |
|                                | Project<br>Folder at Workspace<br>Document Map<br>Function List<br>Synchronize Vertical Scrolling<br>Synchronize Horizontal Scrolling<br>Test Direction RTL<br>Test Direction LTR | ►<br>Ctrl+Alt+R<br>Ctrl+Alt+L                                        |                                                                                                    |

**c.** Crie um novo documento, coloque o cursor do mouse sobre o documento e digitalize o seguinte código de barras.

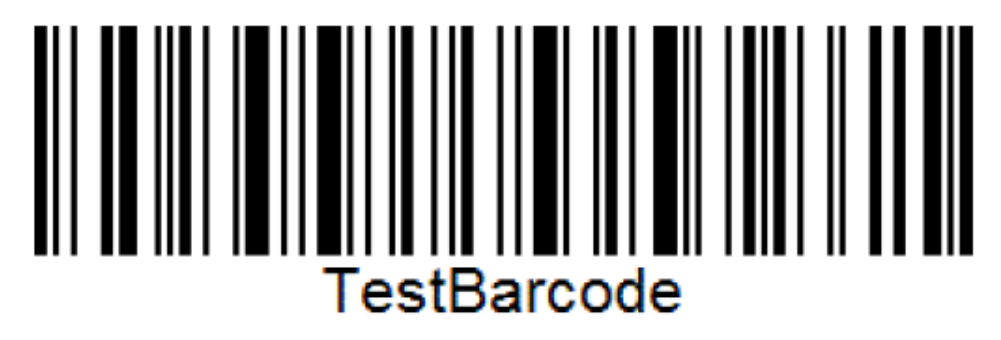

d. A saída é exibida como mostrado em Figura 3-1.

| 🏒 *new 1 - | Notepad++ [Administrator]                          |
|------------|----------------------------------------------------|
| File Edit  | Search View Encoding Language Settings Tools Macro |
|            | 🖻 😼 🕞 😂   🔏 🐚 🐚   ⊃ ⊂   # 🎭   🤏 🤏   🛂              |
| 🔚 new 1 🔀  |                                                    |
| 1          | STXTestBarcodeETX                                  |
|            |                                                    |
|            |                                                    |
|            |                                                    |

Figura 3-1: Tela de saída

e. Se a saída não estiver como em Figura 3-1, repita a Etapa 1 à Etapa 9.

#### 3.2 Como criar um código de barras usando o site

O programa a seguir é um programa gratuito que pode ser usado na internet. Ele pode ser usado para criar alguns códigos de barras para testar os recursos do Scan2Run.

Website: https://www.free-barcode-generator.net/code-128/

Para criar um código de barras, proceda do seguinte modo:

- **1.** Digite o texto a ser inserido no código de barras.
- 2. Defina as Subtrações de conversão para *Sim*.

| / III Code-128 free barcode 🖇 X                                                                                                    | 1 <sup>0</sup> 1100 | - 0      | ×            |
|----------------------------------------------------------------------------------------------------|---------------------|----------|--------------|
| ← → C a Secure https://www.free-barcode-generator.net/code-128/                                                                                                    |                     | *        | <b>o</b> . : |
| 🔢 Apps 💔 Thrivent Financial 💔 Thrivent Federal Crec 🛛 Klinity HOme Page 🗋 Google 👌 Chase Bank - Credit 🗋 Discover Credit Card G Google G symbols - Google Se 🧿 Danaher Mai                                                                                                    | l »                 | Other bo | okmarks      |
| Codes:<br>VIDEOJET<br>Convert substrings \ \r, \n, \t, \UxHH to character equivalent (HH is hexadecimal character code in range from 00 to FF):<br>Yes<br>Output character code page for characters with codes greater than 127 (characters outside selected code page will be ignored):<br>US-ASCII<br>Code generation:<br>optimized<br>Parameters for barcodes (picture form) downloaded as JPG, PNG files |                     |          | •            |
| Code scale: 0 100% 0 200% 0 400%                                                                                                    |                     |          |              |
| Code height: 100 % (from 25% to 500%)                                                                                                    |                     |          |              |
| This site uses cookies to provide services at the highest level. Read more, Further use of the site means that you agree to use them. Close                                                                                                    |                     |          |              |

3. Clique no botão *Gerar*.

| Code-128 free barcode g ×                                                                                                    |                                             | (1)<br>Yau | -    | ٥        |
|----------------------------------------------------------------------------------------------------|---------------------------------------------|------------|------|----------|
| ← → C Secure https://www.free-barcode-generator.net/code-128/                                                                   |                                             |            | *    | 0        |
| 🔢 Apps 💔 Thrivent Financial 💔 Thrivent Federal Cred 🛛 Xfinity HOme Page 🗋 Google 🛅 Chase Bank - Credit 🤇 🛅 Discover Credit Card | G Google G symbols - Google Sea 0 Danaher I | Mail »     | Cthe | r bookma |
| Bar width reduction: 0 µm (max. 200 @ 100%)                                                                                     |                                             |            |      |          |
| Code height: 100 % (from 25% to 999%)                                                                                           |                                             |            |      |          |
| Bars colour:                                                                                                    |                                             |            |      |          |
| Standard (black)                                                                                                    |                                             |            |      |          |
| Background colour:                                                                                                    |                                             |            |      |          |
| Standard (white)                                                                                                    |                                             |            |      |          |
| Generate                                                                                                    |                                             |            |      |          |
| Barcode Code-128: VIDEOJET                                                                                                    |                                             |            |      |          |
|                                                                                                    |                                             |            |      |          |
|                                                                                                    |                                             |            |      |          |
| f 8 <sup>+</sup> in y 9 Donate 3                                                                                                | ★ ★ ★ ★ ☆ ☆ rating: 4,49 (11 292 votes)     |            |      |          |
|                                                                                                    |                                             |            |      |          |
| This site uses cookies to provide services at the highest level. Read more. Further use of the site mean                        | is that you agree to use them. Close        |            |      |          |

4. Selecione JPG, isso criará o código de barras como uma imagem.

Nota: Para ler o código de barras de forma eficaz, aumente o tamanho do código de barras.

Agora, a imagem pode ser usada para leitura na tela ou para ser colada em um documento.

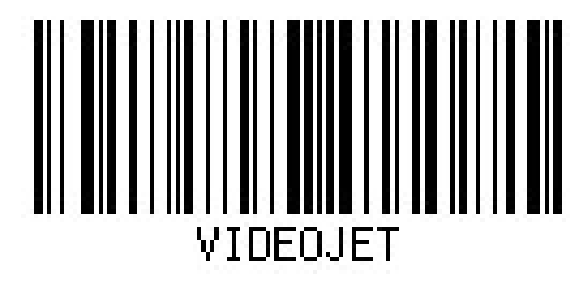

#### 3.3 Códigos de barras adicionais

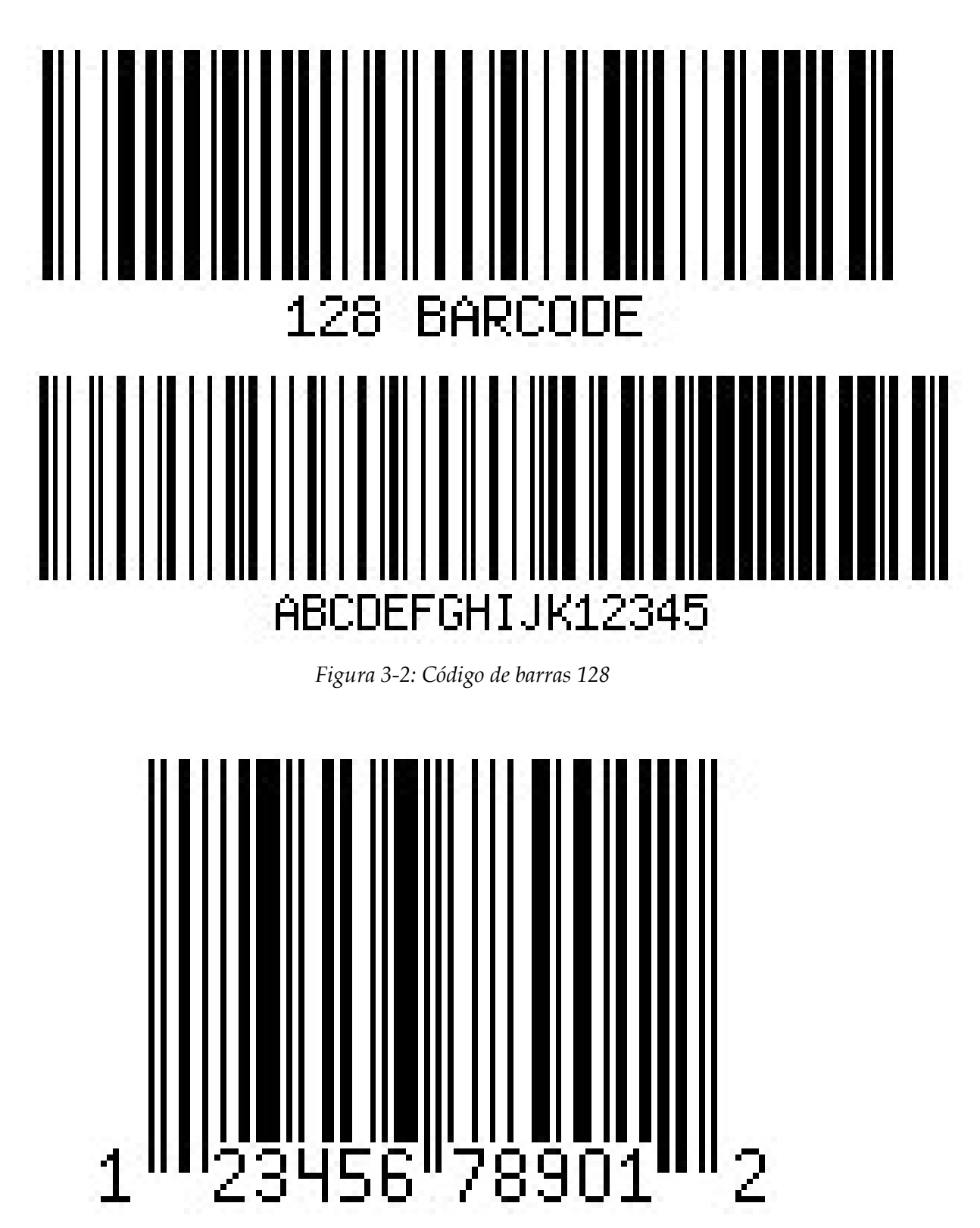

Figura 3-3: Código de barras UPC-A

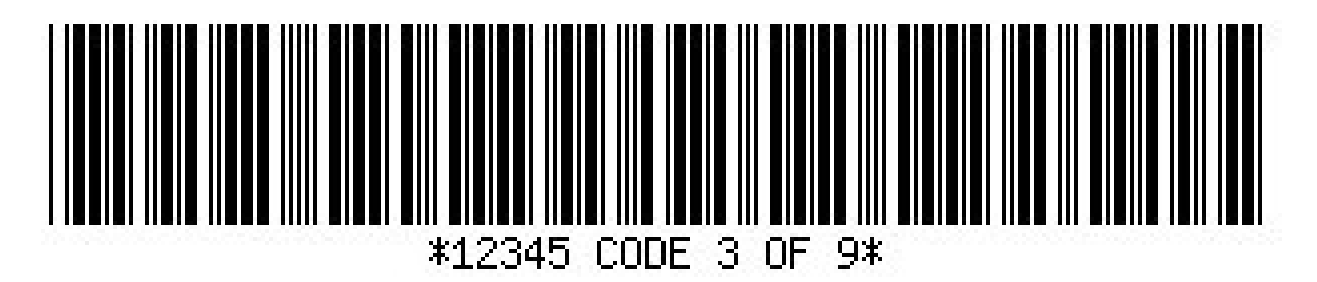

Figura 3-4: Código 3 do Código de barras 9

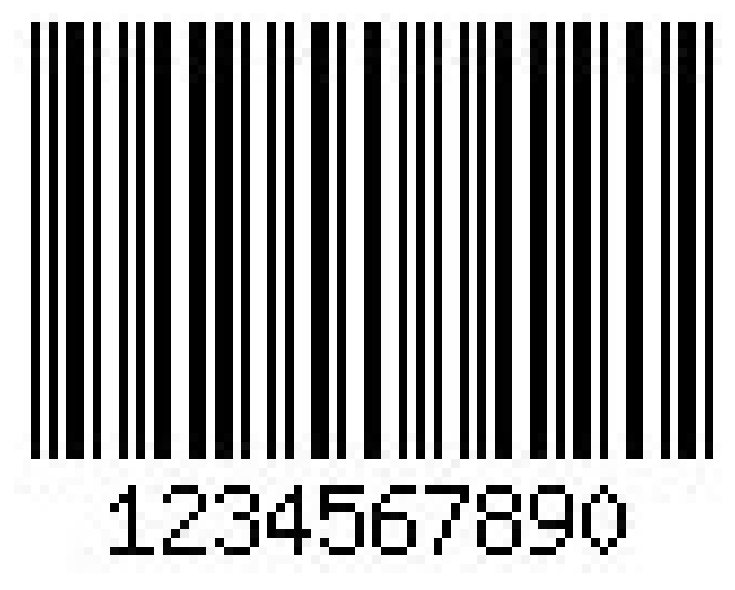

Figura 3-5: Código de barras intercalado 2 de 5